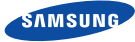

# РУССКИЙ

# Инструкция по подключению для iOS

- Перед началом установки проверьте следующее:
- Наличие камеры и адаптера питания.
- ✓ Наличие устройства iOS и возможность установки приложения SmartCam.
- Убедитесь, что мобильное устройство подключено к той сети Wi-Fi, к которой вы намерены подключить камеру.
- Вы можете записать название сети Wi-Fi и пароль перед установкой.

Первичная регистрация камеры может быть выполнена только с помощью мобильного приложения. Для получения более подробной информации обратитесь к инструкции: www.samsungsmartcam.com/web/cmm/02\_SP/Overview.do?productId=000000000000000003402

## Названия частей камеры

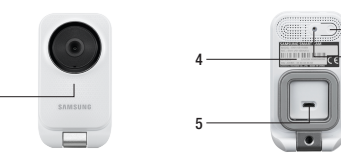

1) Индикатор питания/локальной сети Серийный номер (S/N:) Кнопка Wi-Fi direct 5) Гнездо адаптера питания 3) Кнопка сброса

# Full HD W-Fi камера Samsung SNH-C6110BN. Изготовитель: Тианджин Самсунг Техвин Опто-электроникс: Китай, 300385, Микро электроникс индастриал парк, Вей 6, Джинган роад, 11. Страна производства: Китай, 12.2016 г.

Импортёр: ООО «Эковис Интернешнл», Москва, Расплетина, д. 19. Дистрибутор: ООО «ЦФО Групп», Москва, Ленинградский пр., 37к9. Тел. +7 (499) 391-00-89.

# Для обращения по вопросам гарантийного обслуживания.

Компания «ТиЭсСи Сервис», Адрес: 129343, г. Москва, ул. Амундсена, д. 9. Тел.: +7 (495) 240-91-33. +7 (985) 281-57-06. Отдел выездного ремонта: доб. 300, 302. Отдел стационарного ремонта: доб. 318. 325. 326. Гарантия. 12 месяцев со дня покупки изделия Пожалуйста, используйте гарантийный талон, который входит в комплект.

#### Установка приложения и регистрация

на iPhone или

iPad.

Пожалуйста, следуйте этим простым шагам, чтобы создать учетную запись пользователя, прежде чем приступать к настройке камеры.

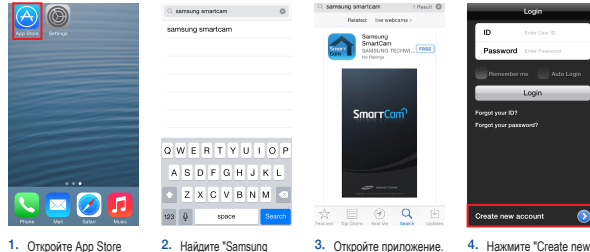

3. Откройте приложение. - 4 Нажмите "Create new account"

| Rick Create new account           | Back Create new account                                                                                     | Back Create new account                                                                                     |
|-----------------------------------|----------------------------------------------------------------------------------------------------|----------------------------------------------------------------------------------------------------|
|                                   | ID<br>Create user ID between 9-14 characters using<br>laters and/or with numbers                            | Costs user ID between 9-14 characters using<br>laters and/or with numbers                                   |
| Welcome to                        | User ID                                                                                                    | theorp12345                                                                                                 |
| SmartCam'                         | Password<br>Create password between 10-14 characters using<br>both letters and numbers. Exemple: samsung136 | Password<br>Create password between 10-14 characters using<br>both letters and numbers. Exempler samswep135 |
|                                   | Password                                                                                                    | Account created. Tap <next> to</next>                                                                       |
|                                   | Confirm Password                                                                                            | <ul> <li>setup the camera.</li> </ul>                                                                       |
|                                   | Name                                                                                                    | N Cancel Next                                                                                               |
| Setup using 3 simple steps below. | Enter your name.                                                                                            | beat                                                                                                    |
| Step 1. Sign up for an account    | e-Mail                                                                                                    | e-Mail                                                                                                    |
| Step 2. Register your camera      | Example: xxxxRsamsung.com                                                                                   | test2234@samsung.com                                                                                        |
| Step 3. Configure your camera     | I agree to the Samsung Technin's terms<br>and conditions.                                                   | Lagree to the Samsung Techwin's terms<br>and conditions.                                                    |
|                                   | Terms of Services                                                                                           | Terms of Services                                                                                           |
| Start                             | Register                                                                                                    | Register                                                                                                    |
| E                                 |                                                                                                    | 7                                                                                                    |

SmartCam" и

установите приложение.

 Придумайте ID. 7. Haxware "Next" nng пароль, введите имя регистрации и e-mail. камеры. Нажмите "Register'

## Вы можете записать ваши данные здесь, чтобы не забыть:

ПАРОЛЬ: ID комбинация из 8-14 латинских букв и цифр. комбинация из 10-14 латинских букв и цифр Пример: johnsmith или johnsmith12 Пример: smartcam123

#### iOS. Беспроводная установка камеры

Продолжайте установку камеры, следуя инструкциям.

Bux Registration Not

Rug in the power adapter and connect in to the careso. Careso can be up to 2 minutes to bor

When the carriers L fashes in red, pres WPI buffor on the of the carriers for 5 records.

~

The status LED on the carriers will change to 1 willing larger. Tab. ching

Вставьте кабель питания.

мигать. В этом время

5 секунд кнопку WiFi.

DIRECT-CAM-037N

a ♥ (î

• • **(**) **⊽** ())

5. Включите Wi-Fi и выберите сеть.

заканчивающуюся на последние

символа серийного номера вашей

подключения, выйдете из "Настроек"

и вернитесь в приложение SmartCam.

камеры. Если требуется пароль.

введите "smartcam". После

Settings WHE

WI-FI

iptime24

iptime25

KELIM123

linkmar2

Other...

Ask to Join Networks

нажмите и удерживайте

Светодиод изменит цвет

Светодиод должен начать

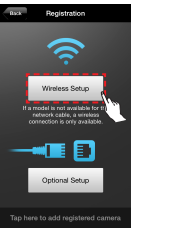

1. Haxware "Wireless Setup"

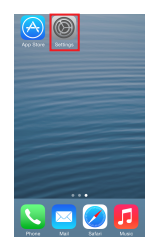

 Перейтилите в "Настройки" iPhone/iPad и выберите

#### Внимание

После подключения камеры, проверьте обновление прошивки камеры в разделе "Настройки камеры" > "Общее" > "Версия внутреннего ПО". Если доступна более новая версия. обязательно обновите программное обеспечение камеры.

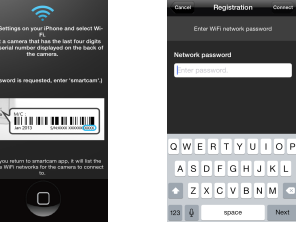

00:02 Wait until the camera LED changes from blue to green This should take about 3

> 8. Когда индикатор на камере загорится зеленым, вы будете автоматически перенаправлены к шагу 9.

> > GMTI Greenwich Weat Time

avlight Saving Time

Registration

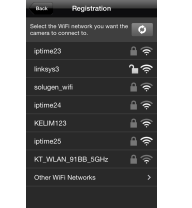

3. Выйдете из приложения

Home

сеть.

SmartCam, нажав кнопку

 В приложении SmartCam. выберите вашу домашнюю Wi-Fi

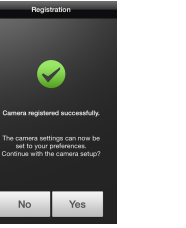

10. Для настройки камеры, выберите "Yes/Ла"

ИМЯ КАМЕРЫ:

11. Выберите ваш часовой пояс и нажмите "Next/Далее"

#### Поздравляем! Вы успешно завершили установку SmartCam! Сведения об установке камеры:

| ИМЯ КАМЕРЫ:                            | ПАРОЛЬ КАМ        |
|----------------------------------------|-------------------|
| 1-20 букв и/или цифр                   | 1-8 alphabetic le |
| Пример: kitchen или kitchen123 или 123 | Пример: room и    |

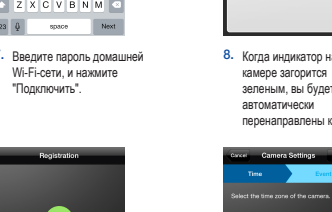

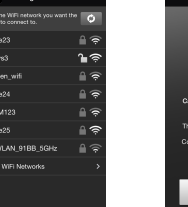

#### Управление камерой SmartCam

После завершения установки и видео появится на вашем устройстве iOS. коснитесь экрана, чтобы отобразить панели инструментов SmartCam. В таблице ниже приводится справочная информация о функциях.

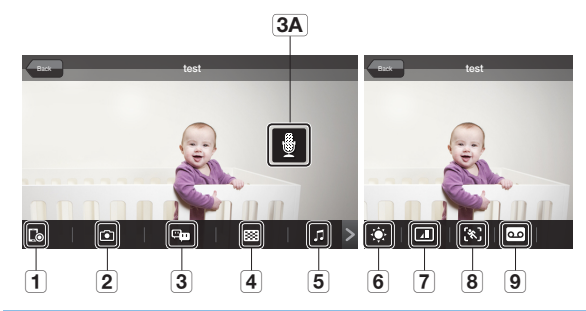

| 1. Запись видео                            | Пользователь может сохранить видео в "Список видеозаписей" в "Настройках".                                                                                                    |
|--------------------------------------------|----------------------------------------------------------------------------------------------------|
| 2. Фото                                    | Нажмите, чтобы записать и сохранить видео.                                                                                                    |
| 3. Обратная связь<br>ЗА. Кнопка микрофона  | Нажмите, чтобы начать/закончить двусторонний разговор между мобильным<br>устройством и камерой, чтобы говорить, нажмите и удерживайте кнопку микрофона<br>на экране, отпустите, чтобы слушать |
| 4. Выбор разрешения                        | Отображает разрешение видео, которое в данный момент подключено.<br>Пожалуйста, нажмите, чтобы изменить текущее разрешение.                                                                   |
| 5. Мелодии                                 | Нажмите, чтобы посмотреть и выбрать выборе мелодию для проигрывания на<br>камере.                                                                                                    |
| 6. Яркость                                 | Нажмите, чтобы отрегулировать яркость изображения на экране.                                                                                                    |
| 7. Поворот изображения                     | Нажмите, чтобы перевернуть изображение на экране вертикально или<br>горизонтально.                                                                                                    |
| 8. Выбор зоны для<br>отслеживания движения | Вкладиа для обнаружения движения в определенной зоне (до 3 зон). Если<br>фунция обнаружения движения включена, а зоны не указаны, движение<br>может быть обнаружено в любой области.          |
| 9. Запись голоса                           | Вы можете вывести любое голосовое сообщение, записывается через динамик<br>камеры (до 10 сообщений).                                                                                          |

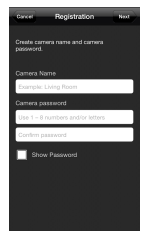

9. Создайте имя и пароль для вашей камеры. Имя: 1-20 букв и цифр. Пароль: 1-8 букв и цифр.

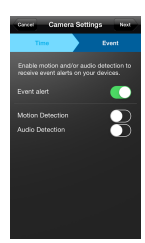

12. Включение датчик движения и/или звука чтобы получать предупреждения о событиях на ваших vстройствах.

ИЕРЫ: etters and/or nubmers или гоот123 или 123

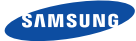

### РУССКИЙ

# Инструкция по подключению для Android

#### Перед началом установки проверьте следующее:

- Наличие камеры и адаптера питания.
- Наличие устройства Android и возможность установки приложения
- SmartCam. Убедитесь, что мобильное устройство подключено к той сети Wi-Fi. к которой вы намерены подключить камеру.
- Вы можете записать название сети Wi-Fi и пароль перед установкой.

Первичная регистрация камеры может быть выполнена только с помошью мобильного приложения. Для получения более подробной информации обратитесь к инструкции: www.samsungsmartcam.com/web/cmm/02\_SP/Overview.do?productId=00000000000000003402

# Названия частей камеры

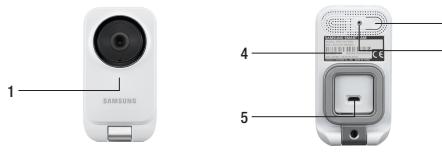

) Индикатор питания/локальной сети Кнопка Wi-Fi direct 3) Кнопка сброса

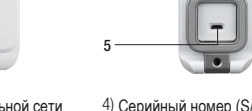

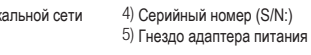

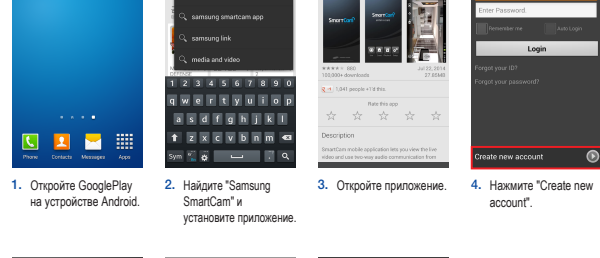

Пожалуйста, следуйте этим простым шагам, чтобы создать учетную запись

Установка приложения и регистрация

Î.

пользователя, прежде чем приступать к настройке камеры.

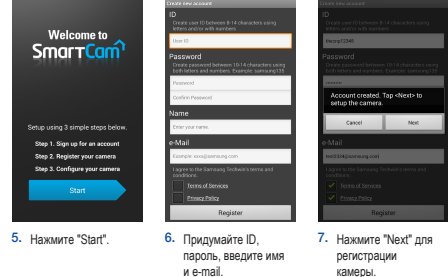

Вы можете записать ваши данные здесь, чтобы не забыть:

ПАРОЛЬ:

Пример: smartcam123

комбинация из 10-14 латинских букв и цифр.

Нажмите "Register'

комбинация из 8-14 латинских букв и цифр.

Пример: johnsmith или johnsmith12

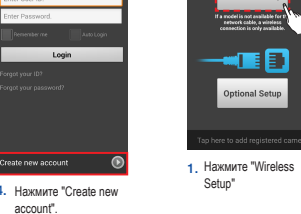

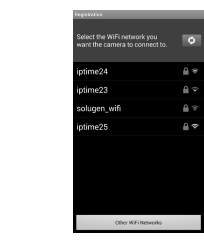

сеть WiFi

4. Выберите вашу домашнюю

Android. Беспроводная установка камеры

Ś

Wireless Setup

Продолжайте установку камеры. следуя инструкциям.

5. Введите пароль сети от домашней сети WiFi и нажмите на кнопку "Ok"

#### Внимание!

После подключения камеры, проверьте обновление прошивки камеры в разделе "Настройки камеры" > "Общее" > "Версия внутреннего ПО". Если доступна более новая версия, обязательно обновите программное обеспечение камеры.

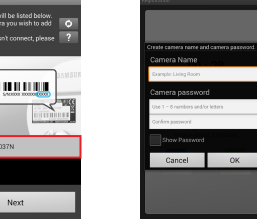

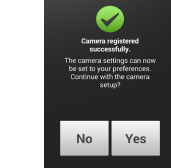

8. Лля настройки камеры, выберите "Yes/Ла".

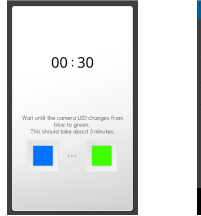

 Когда индикатор на 9. Выберите ваш часовой пояс и нажмите "Next/Лапее" камере загорится зеленым, вы будете автоматически перенаправлены

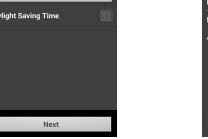

Next

10. Включение датчик лвижения и/или звука чтобы получать предупреждения о событиях на ваших устройствах.

Поздравляем! Вы успешно завершили установку SmartCam! Сведения об установке камеры:

| ИМЯ КАМЕРЫ:                            | ПАРОЛЬ     |
|----------------------------------------|------------|
| 1-20 букв и/или цифр                   | 1-8 alphab |
| Пример: kitchen или kitchen123 или 123 | Пример: го |

Ь КАМЕРЫ:

# Cancel OK 123456789 qwertyuio asd fghjkl t zxcvbnm •

.

Next

Вставьте кабель питания.

мигать. В этом воемя

5 секунд кнопку WiFi. Светодиод изменит цвет.

Network passwo

нажмите и улеоживайте

Светолиол лопжен начать

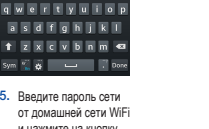

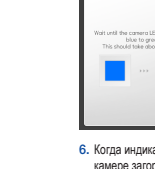

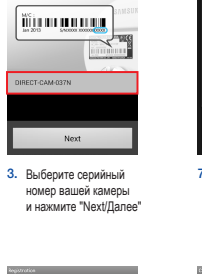

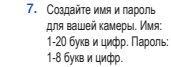

act the time zone for the cam

ne zone

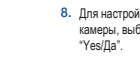

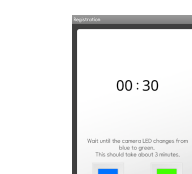

к шагу 7.

#### Управление камерой SmartCam

После завершения установки и видео появится на вашем устройстве iOS. коснитесь экрана, чтобы отобразить панели инструментов SmartCam. В таблице ниже приводится справочная информация о функциях.

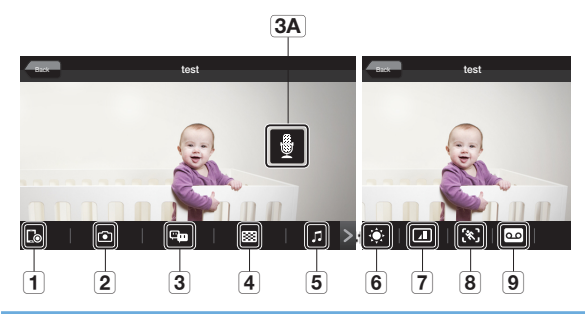

| 6          | 1.       | Запись видео                            | Пользователь может сохранить видео в "Список видеозаписей" в "Настройках".                                                                                                    |
|------------|----------|-----------------------------------------|----------------------------------------------------------------------------------------------------|
| ۲          | 2.       | Фото                                    | Нажмите, чтобы записать и сохранить видео.                                                                                                    |
| <b>ورت</b> | 3.<br>3A | Обратная связь<br>. Кнопка микрофона    | Нажмите, чтобы начать/закончить двусторонний разговор между мобильным<br>устройством и камерой, чтобы говорить, нажмите и удерживайте кнопку микрофона<br>на экране, отпустите, чтобы слушать |
| 8          | 4.       | Выбор разрешения                        | Отображает разрешение видео, которое в данный момент подключено.<br>Пожалуйста, нажмите, чтобы изменить текущее разрешение.                                                                   |
| 1          | 5.       | Мелодии                                 | Нажмите, чтобы посмотреть и выбрать выборе мелодию для проигрывания на<br>камере.                                                                                                    |
| ۲          | 6.       | Яркость                                 | Нажмите, чтобы отрегулировать яркость изображения на экране.                                                                                                    |
| 4          | 7.       | Поворот изображения                     | Нажмите, чтобы перевернуть изображение на экране вертикально или<br>горизонтально.                                                                                                    |
| (*)        | 8.       | Выбор зоны для<br>отслеживания движения | Вкладка для обнаружения движения в определенной зоне (до 3 зон). Если<br>функция обнаружения движения включена, а зоны не указаны, движение<br>может быть обнаружено в любой области.         |
| •••        | 9.       | Запись голоса                           | Вы можете вывести любое голосовое сообщение, записывается через динамик<br>камеры (до 10 сообщений).                                                                                          |

betic letters and/or nubmers гоот или гоот123 или 123